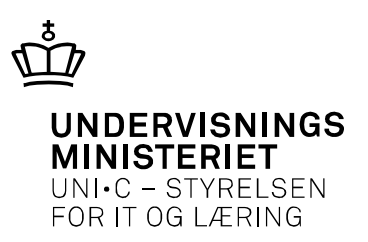

# Brugervendt beskrivelse af Praktik+, version 14.1

Af Anne Birch

Praktik+ er opdateret med version 14.1 den 5. maj 2014. Dette dokument beskriver ændringerne.

#### Indholdsfortegnelse:

| 1. | Mellemrum mellem cifre i "Kviksøg" accepteres | 1 |
|----|-----------------------------------------------|---|
| 2. | Sammenfald mellem P-nr. og CPR-nr             | 1 |
| 3. | Elevers synlighed og udløbsdato i P01         | 2 |
| 4. | Aktivitetsmærker                              | 3 |
| 5. | Læresteder uden givne godkendelser            | 4 |
| 6. | Særlige konsulentrettigheder                  | 5 |
| 7. | Fejlrettelser                                 | 6 |

# 1. Mellemrum mellem cifre i "Kviksøg" accepteres

Kviksøg har tidligere ikke kunnet håndtere, at man søgte på telefonnumre eller CVR-numre med mellemrum, som f.eks. var kopieret fra en virksomheds hjemmeside eller fra krak.

Kviksøg ser nu bort fra, om der er mellemrum i telefonnumre eller CVR-numre.

# 2. Sammenfald mellem P-nr. og CPR-nr.

Der findes ca. 9.000 tilfælde, hvor en produktionsenheds 10-cifrede P-nummer er identisk med en elevs 10-cifrede CPR-nr.

Hvis man tastede disse 10 cifre, har Praktik+ vist eleven i vinduet "Totaloversigt for elev" (P01). Man fik altså ikke vist p-enheden som muligt søgeresultat.

I de relativt få situationer, hvor der er sammenfald, vises begge muligheder (produktionsenhed og elev) nu i en drop-down under kviksøg med hhv. lærestedsnavn, postnr./postdistrikt og elevnavn, CPR-nr.

| 🥝 Søg efter læresteder (SL1), Praktik+ (ANNE385X) - Internet Explorer  |                              |                              |                 |                |  |  |  |  |
|------------------------------------------------------------------------|------------------------------|------------------------------|-----------------|----------------|--|--|--|--|
| https://testpplus.emu.dk/pls/test/SL1.vis                              |                              |                              |                 |                |  |  |  |  |
| Sorside 🔡 Mine aktiviteter                                             | Søg ♣ Sidste<br>søgeliste    | 🔗 Hjælp 🛛 🎍                  | 書 Ekstra vindue | Administration |  |  |  |  |
| Kviksøg 100974 xxxx x Se                                               | Kviksøg 100974 xxxx x Søg(2) |                              |                 |                |  |  |  |  |
| T Nedl-North European Dendro Lab V/ Claudia Baitting, 1430 København K |                              |                              |                 |                |  |  |  |  |
|                                                                        |                              | <ul> <li>Supplere</li> </ul> | onde .          |                |  |  |  |  |
|                                                                        | søgemuligheder               | søgekriter                   | ier 4.          | . Søgeresultat |  |  |  |  |
| Søgekriterier                                                          |                              |                              |                 |                |  |  |  |  |

#### Fig. 1.

Man vælger herefter hhv. P-enhed eller elev fra drop-down'en.

Hvis man trykker på "Søg"-knappen eller tasten enter/return, får man en lærestedssøgeliste og altså ikke samtidig muligheden for at vælge eleven.

Bemærk, at tallet på søgeknappen viser det samlede antal hits – altså både elev og p-enhed (evt. flere p-enheder).

Da disse ikke kan vises samtidig på samme søgeliste, vil det reelle antal læresteder i søgelisten derfor være én mindre end antallet på søgeknappen.

Hvis man går specifikt efter en elev og altid indtaster bindestreg i CPR-nr. (100974xxxx), får man altid kun en elev som søgeresultat, også selv om der findes en produktionsenhed med samme P-nr. som elevens CPR-nr.

#### 3. Elevers synlighed og udløbsdato i P01

Billedet "Totaloversigt for elev" (P01) er udvidet med oplysninger om elevens evt. synlige profil på praktikpladsen.dk samt udløbsdatoen på profilen:

| 8 | 🧉 Totaloversigt | for elev (P01), Praktik+ (ANNE385X) - Int   | ernet Explorer        | - A - A - A | 0.044         | -        | -             | ACCURATE ADDRESS AND      |              |              |
|---|-----------------|---------------------------------------------|-----------------------|-------------|---------------|----------|---------------|---------------------------|--------------|--------------|
|   | 🂁 https://testp | plus. <b>emu.dk</b> /pls/test/kviksoeg.soeg |                       |             |               |          |               |                           |              |              |
|   | Criside 🏠       | 🗐 Mine aktiviteter 🔎 Søg 🧯                  | Nidste<br>← søgeliste | , چ 🖷       | Ekstra vindue | J Admini | istration     |                           |              |              |
|   | Kviksøg         | Søg 💌                                       |                       |             |               |          |               |                           |              | Mine sø      |
| l | E Perso         | noplysninger                                |                       |             |               |          |               |                           |              |              |
|   | Laura           |                                             | CPR-nr. :             | 111293      |               |          | Ко            | ntaktskole : 341 ZBC Zeel | and Business | College      |
|   |                 |                                             | Tlf.nr. :             |             |               |          |               | auo. Obgende              |              |              |
|   | 4000 Roskilde   |                                             | Email :               |             | @hotmail.com  |          | Pri           | aktikpladsen.dk : Synlig  |              |              |
|   |                 |                                             |                       |             |               |          | Ua            | lløbsdato : 18/06-2014    |              |              |
|   | 🖃 🗸 Prakti      | kforhold                                    |                       |             |               |          |               |                           |              |              |
|   | Praktiksted     |                                             | Per.start             | Per.slut    | Aftaletyper   | Afs.gr.  | Uddannelse    | Speciale                  | Status       | Forventet ud |
|   | Skolepraktik    | 341 ZBC Zealand Business College            | 22/07-2013            | 21/07-2014  | 1081          |          | 1952 Detail m | /s 7 Butiksmedhjælper     | Aktiv        |              |
|   | 10117224        | 3 Maxi Zoo Næstved                          | 29/07-2013            | 28/10-2013  | 1083          | 1113     | 1952 Detail m | l/s 7 Butiksmedhjælper    | Passiv       |              |
|   | 30912934        | 1 Ostenfeld Trading Aps                     | 29/10-2013            | 03/11-2013  | 1083          | 1113     | 1952 Detail m | n/s 7 Butiksmedhjælper    | Passiv       |              |
|   | 30912934        | 1 Ostenfeld Trading Aps                     | 11/11-2013            | 12/01-2014  | 1083          | 1113     | 1952 Detail m | n/s 7 Butiksmedhjælper    | Passiv       |              |

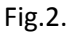

# 4. Aktivitetsmærker

Når man opretter mærker, har man mulighed for at tilknytte en uddybende forklaring til mærket i et beskrivelsesfelt. Denne tekst vises i den efterfølgende kantede parentes, som dels er med til at gøre værdilisten uoverskuelig, dels kun viser det første af teksten i beskrivelsesfeltet:

| Aktivitetsmærker (V12), Praktik+ (ANNE636A) – G 📼 💷 🗮                                                                                                    |   |  |  |  |  |  |  |
|----------------------------------------------------------------------------------------------------|---|--|--|--|--|--|--|
| Attps://pplus.emu.dk/pls/pplus/v12.vis?p_returkod 🜆                                                                                                    |   |  |  |  |  |  |  |
| Aktivitetsmærker 🗷 Vis kun aktive mærker                                                                                                    |   |  |  |  |  |  |  |
| <ul> <li>[L] Fællesbygud [Praktikpladsopsøgende arbejde på gulvlægger, tørre</li> <li>[L] Snedker 2013/2014 [Landsdækkende kampagne til snedkernes udd</li> <li>[L] uddan11di [Samarbejdsprojekt DI 2011]</li> <li>[F] AUB-Handel 2013-14 [AUB projekt mellem Aalborg Handelsskole, År</li> <li>[F] LKV projekt [VEU-center Trekantsområdet]</li> <li>[F] Partnerskab med BtB [Mærke for flg. skoler: 102, Aalborg Handelssi</li> <li>[S] AUB-detail 13/14</li> <li>[S] EUD i vækst</li> <li>[S] License to work 2014</li> <li>[S] prøvetid august 2012 [Prøvetidsbesøg foretaget fra august 2012 og</li> <li>[S] sundh.sekr</li> </ul> | • |  |  |  |  |  |  |

Fig.3.

Mærkeværdilisten er derfor ændret, så man læser indholdet af beskrivelsesfeltet i en mouse over:

| Aktivitetsmærker (V12), Praktik+ (ANNE385X) - Int                                                                                                    |                                                                                                    |  |  |  |  |  |
|----------------------------------------------------------------------------------------------------|----------------------------------------------------------------------------------------------------|--|--|--|--|--|
| ★ https://testpplus.emu.dk/pls/test/v12.vis?p_returkode=opener.v12_1                                                                                                    |                                                                                                    |  |  |  |  |  |
| Aktivitetsmærker 🛛 Vis kun aktive mærker                                                                                                    |                                                                                                    |  |  |  |  |  |
| [L] AER-Handel - 2012<br>[L] EFU 2005<br>[L] Snedker 2012/2013<br>[L] Vvs AER - 2011/12<br>[L] uddan11di<br>[F] Partnerskab med BtB<br>[S] Detail; AER 12/13<br>[S] Fastholdeseskaravane<br>[S] Ny mesterl<br>[S] Test af skolemærke<br>[S] prøvetid august 2012<br>[S] sundh.sekr | Landsdækkende kampagne til snedkernes<br>uddannelser, maskinsnedker, snedker og<br>boligmontering. |  |  |  |  |  |

Fig. 4.

Samtidig er det blevet muligt at oprette mærker med op til 40 tegn i navnet.

#### 5. Læresteder uden givne godkendelser

På siden "Søg efter læresteder uden givne godkendelser" har man tidligere skullet vælge mellem typer af godkendelser i en drop-down, som man let kan komme til at overse:

| 👌 Søg efter lær                                      | 😓 Søg efter læresteder uden givne godkendelser (SL3C), Praktik+ (ANNE385X) - Mozilla Firefox                           |  |  |  |  |  |  |
|------------------------------------------------------|----------------------------------------------------------------------------------------------------|--|--|--|--|--|--|
| https://ppl                                          | https://pplus.emu.dk/pls/pplus/SL3C.vis?p_soli_id=26387&p_kaldt_fra=SL2&p_antal_res=72                                 |  |  |  |  |  |  |
| Criside 🕜                                            | e 듾 Mine aktiviteter 🔎 Søg 🏘 <sup>Sidste</sup> 🛷 Hjælp چ 🖷 Ekstra vindue 🎤 Administration                              |  |  |  |  |  |  |
| Kviksøg                                              | Søg 🗸                                                                                                    |  |  |  |  |  |  |
| 🖃 🗸 Du er                                            | her                                                                                                    |  |  |  |  |  |  |
| -                                                    | → 1. Grundsøgning<br>Læresteder → 2. Supplerende<br>søgemuligheder → 3. Supplerende<br>søgekriterier → 4. Søgeresultat |  |  |  |  |  |  |
| + Anven                                              | Anvendte søgekriterier Unavngiven søgeliste, oprettet 28/04-2014 15:11                                                 |  |  |  |  |  |  |
| Result                                               |                                                                                                    |  |  |  |  |  |  |
| Med de anven                                         | Med de anvendte grundsøgningskriterier giver søgningen 72 læresteder.                                                  |  |  |  |  |  |  |
| ⊡ ∕ Læres                                            | Læresteder uden givne godkendelser                                                                                     |  |  |  |  |  |  |
| Læresteder der<br>Ingen godkendelser har overhovedet |                                                                                                    |  |  |  |  |  |  |
| På en af fø<br>Uddannel:                             | ølgende uddannelser<br>Ise (og spec.)                                                                                  |  |  |  |  |  |  |

#### Fig. 5.

Hvis man ikke aktivet vælger i drop-down'en, men altid søger med defaultindstillingen " ingen godkendelser har overhovedet", vil man kunne risikere, at få sorteret nogle læresteder fra, man ellers kunne være interesseret i – f.eks. dem, der er godkendt til én uddannelse men ikke til en anden.

Derfor er det tit følgende søgning, man har brug for: Læresteder der "ingen godkendelser har på bestemt uddannelse/speciale" eller læresteder der "ingen aktive igangv. godkendelser har på bestemt uddannelse/speciale".<sup>1</sup>

Indholdet i drop-down'en er derfor foldet ud som radioknapper, så man ikke kan undgå at se valgmulighederne:

<sup>&</sup>lt;sup>1</sup> Forskellen mellem de to søgninger er, at man i søgningen "ingen aktive igangv. godkendelser har på bestemt uddannelse/speciale" kan få læresteder med kun passive godkendelser på specialet. Disse passive godkendelser optræder ikke i søgningen "ingen godkendelser har på bestemt uddannelse/speciale".

| 🏉 Søg efter læresteder uden givne godkendelser (SL3C), Praktik+ (ANNE385X) - Internet Explorer                                                                                                    |  |  |  |  |  |  |  |
|----------------------------------------------------------------------------------------------------|--|--|--|--|--|--|--|
| https://testpplus.emu.dk/pls/test/SL3C.vis?p_soli_id=26387&p_kaldt_fra=SL2&p_antal_res=72                                                                                                    |  |  |  |  |  |  |  |
| 🏠 Forside 🗒 Mine aktiviteter 🔎 Søg 🏘 Sidste 🛷 Hjælp 😓 🖷 Ekstra vindue 🎢 Administration                                                                                                    |  |  |  |  |  |  |  |
| Kviksøg Søg 🗸                                                                                                    |  |  |  |  |  |  |  |
| Du er her                                                                                                    |  |  |  |  |  |  |  |
| $\longrightarrow 1. Grundsøgning Læresteder \longrightarrow 2. Supplerende søgemuligheder \longrightarrow 3. Supplerende søgekriterier \longrightarrow 4. Søgeresultat$                                                                    |  |  |  |  |  |  |  |
| Anvendte søgekriterier Unavngiven søgeliste, oprettet 28/04-2014 15:08                                                                                                    |  |  |  |  |  |  |  |
| Resultat                                                                                                    |  |  |  |  |  |  |  |
| Med de anvendte grundsøgningskriterier giver søgningen 72 læresteder.                                                                                                    |  |  |  |  |  |  |  |
| E Læresteder uden givne godkendelser                                                                                                    |  |  |  |  |  |  |  |
| ingen godkendelser har overhovedet     ingen aktive igangværende godkendelser har overhovedet     ingen godkendelser har på bestemt uddannelse, speciale (*)     ingen aktive igangv. godkendelser har på bestemt uddannelse, speciale (*) |  |  |  |  |  |  |  |

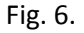

Hvis man sætter søgningen i gang uden at klikke på en af mulighederne, mødes man af en advarsel fra websiden:

| 🧭 Søg efter læresteder uden givne godkendelser (SL3C), Praktik+ (ANNE385X) - Internet Explorer                                                                                                    |                                                                                                    |
|----------------------------------------------------------------------------------------------------|----------------------------------------------------------------------------------------------------|
| 🛣 https://testpplus.emu.dl/pls/test/SL3C.vis?p_soli_id=26387&p_kaldt_fra=SL2&ip_antal_res=72                                                                                                    |                                                                                                    |
| 🏫 Forside 📙 Mine aktiviteter 🔎 Sag 🏘 Sidste 🛷 Hjælp 🌷 🚝 Ekstra vindue 🥕 Administration                                                                                                    | rig Log a                                                                                                    |
| Kviksøg 🖉 🗸                                                                                                    | Mine søgelister                                                                                                    |
| Du er her                                                                                                    |                                                                                                    |
| → 1. Grundsagning<br>Lærestader → 2. Supplerende<br>sagemuligheder → 3. Supplerende<br>sagemuligheder → 4. Sageresultat                                                                                                    |                                                                                                    |
| Anvendte søgekriterier Unavngiven søgeliste, oprettet 28/04-2014 15:08                                                                                                    |                                                                                                    |
|                                                                                                    |                                                                                                    |
| Med de anvendte grundsøgningskriterier giver søgningen 72 iæresteder.                                                                                                    |                                                                                                    |
| L C Læresteder uden givne godkendelser                                                                                                    |                                                                                                    |
| Lærested<br>ingen godkendelser har overhovedet<br>ingen aktive jagnyærende godkendelser har overhovedet<br>ingen aktive jagnyærende godkendelser har på bestemt uddannelse, speciale (*)<br>ingen aktive jagnyærende godkendelser har på bestemt uddannelse, speciale (*)<br>På en af følgende uddannelser<br>Uddannelse (og spec.)<br>Fjern<br>Fjern<br>Uddannelse (og spec.)<br>Fjern<br>Keddelse<br>Keddelse | ter uden godikendelser.<br>n giver mulighed for at<br>Liversteder, der der det af<br>e kutterer.<br>resteder, som<br>godiendelsen har<br>skive jagnyværnde<br>skive jagnyværnde<br>sk |

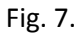

### 6. Særlige konsulentrettigheder

Tidligere har kun den, der har oprettet et aktivitetsmærke haft adgang til at redigere i dette, og hvis vedkommende ikke længere er på skolen, har man derfor ikke kunnet få "ryddet op" i mærkeværdilisten, hvis mærket ikke længere skulle bruges. Praktik+ konsulenterne har nu fået rettigheder, der medfører, at de kan redigere i og dermed også passivere samtlige aktivitetsmærker.

Hvis I på skolen har en uoverskuelig værdiliste over aktivitetsmærker, bør I derfor på skolen blive enige om, hvad der skal ske med mærkerne og herefter henvende jer til en af konsulenterne, som herefter kan "rydde op" for jer.

# 7. Fejlrettelser

På siderne SL2, SL3a-d og SL4 har ikke alle anvendte søgekriterier været vist korrekt under fanen "Anvendte søgekriterier". Disse fejl er rettet.